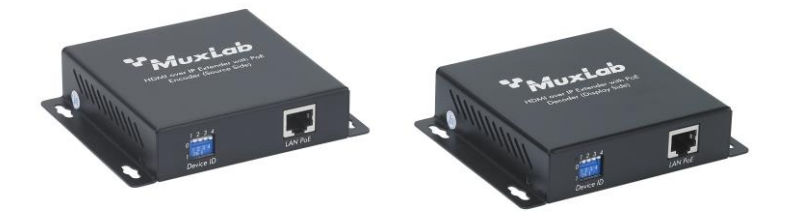

# HDMI over IP Extender Kit with PoE 500752 Operating Manual

## **Overview**

The HDMI over IP Extender Kit with PoE (500752) can be used with or without the help of software. When use in an environment without the software the configuration can be manage using the DIP Switches of the device. When used with the software, all the management will be done with it. Independent of the way the product will be control a gigabit Ethernet switch is required. This manual will explain you how to setup correctly the Ethernet switch, how to manage the system manually and how to use the MuxLab software.

## Applications

Applications include commercial and residential AV systems, classroom projector systems, digital signage, boardroom systems, collaborative PC systems, and medical information systems.

## **Configuration of the Ethernet switch**

We take the assumption that the Ethernet switch will be used only for the video/audio transport of the 500752 and that no connection will be shared with the Ethernet infrastructure of the building.

When the 500752 are used in a matrix configuration it is mandatory to have an Ethernet switch with the following capability: Gigabit Ethernet, DHCP Server and IGMP. We recommend using the Cisco SG300 Series. The following section will explain you how to correctly configure the DHCP Server and enable IGMP. If you are using a different manufacturer for the Ethernet switch please look at the user manual on how to perform these steps.

#### Establishing communication with the Cisco Ethernet switch

- 1. Connect your computer directly to the Cisco Switch using an Ethernet patch cord.
- 2. Set an Static IP for the computer network interface, like 192.168.1.2 with a mask 255.255.255.0
- Using a browser connect to the Cisco switch. Enter the switch IP address in the address bar and press Enter. For example <u>http://192.168.1.254</u>. The Default User ID and Password are "cisco".

## **Enabling IGMP Protocol**

The IGMP Protocol is mandatory when more than one 500752 Encoder is present on the same network. Without IGMP the video will freeze from time to time.

1. Select Multicast->Properties. Enable the Bridge Multicast Filtering Status by checking the check box.

| Small Business<br>cisco SG300-10P 10-Port                                                                                                    | Gigabit PoE Managed Switch                                                                           | cisco Language: English        | Logout About Het |
|----------------------------------------------------------------------------------------------------|----------------------------------------------------------------------------------------------------|--------------------------------|------------------|
| Getting Started  Status and Statistics                                                                                                    | Properties                                                                                           | Check this check box           |                  |
| Administration     Port Management                                                                                                    | Bridge Multicast Filtering Status: 🔽 Enable                                                          | and click 'Apply'.             |                  |
| Smartport     VLAN Management     Snanning Tree                                                                                                    | VLAN ID: 1                                                                                           |                                |                  |
| MAC Address Tables     Multicast                                                                                                    | C IP Group Addres<br>C Source Specific                                                               | iess<br>IP Group Address       |                  |
| Proventies<br>MAC Group Address<br>IP Multicast Group Address<br>IGMP Snooping<br>MLD Snooping<br>IGMP/MLD IP Multicast Group<br>Multicast Rovier Pont<br>Forward All<br>Unregistered Multicast | Forwarding Method for IPv4: C MAC Group Addr<br>C IP Group Addr<br>C Source Specific<br>Apply Cancel | ress<br>IS<br>IP Group Address |                  |
| IP Configuration                                                                                                    |                                                                                                    |                                |                  |
| Access Control                                                                                                    |                                                                                                    |                                |                  |
| Quality of Service                                                                                                    |                                                                                                    |                                |                  |
| ▶ SNMP                                                                                                    |                                                                                                    |                                |                  |

2. Select Multicast->IGMP Snooping. For the IGMP Snooping Status, check the selection box to enable it.

| Small Business<br>cisco SG300-10P 10-Port                                                                                                    | Gig           | abit Po       | E Mar      | naged Switch                        |                        |                             | cisco Langua        | ge: English             | Logout                               | About Help               |
|----------------------------------------------------------------------------------------------------|---------------|---------------|------------|-------------------------------------|------------------------|-----------------------------|---------------------|-------------------------|--------------------------------------|--------------------------|
| Getting Started   Status and Statistics  Administration                                                                                                    | IGMP Snooping |               | Che        | Check this check box                |                        |                             |                     |                         |                                      |                          |
| Port Management     Smartport     VLAN Management                                                                                                    |               | Apply         | Cancel     |                                     | and                    |                             | Apply               | •                       |                                      |                          |
| Spanning Tree                                                                                                    | IGI           | MP Snooping   | Table      |                                     |                        |                             |                     |                         |                                      |                          |
| <ul> <li>MAC Address Tables</li> <li>Multicast</li> </ul>                                                                                                    |               | Entry No.     | VLAN ID    | IGMP Snooping<br>Operational Status | Router<br>IGMP Version | MRouter Ports<br>Auto Learn | Query<br>Robustness | Query<br>Interval (sec) | Query Max Response<br>Interval (sec) | Last Memb<br>Query Count |
| Properties<br>MAC Croup Address<br>IP Multicast Group Address<br>IP Multicast Group Address<br>ICMP BALLO Finder<br>Multicast Router Port<br>Forward All<br>Unregistered Multicast<br>IV PC Configuration<br>Security<br>Access Control<br>Cuality of Service |               | 1<br>Copy Set | 1<br>tings | Enabled                             | V3                     | Enabled                     | 2                   | 125                     | 10                                   |                          |
| © 2010-2013 Cisco Systems, Inc. All Rights Rese                                                                                                    | rved.         |               |            |                                     |                        |                             |                     |                         |                                      | <u>.</u>                 |

3. In the IGMP Snooping Table, check the radio button and click edit. In the windows you will need to check the selection box for the IGMP Snooping Status after click 'Apply'.

| Small Business<br>cisco SG300-10P 10-Port                                            | Gigabit PoE Manage                      | d Switch                               |              | English       | Log                  |           |           |
|--------------------------------------------------------------------------------------|-----------------------------------------|----------------------------------------|--------------|---------------|----------------------|-----------|-----------|
| Getting Started                                                                      | ICMP Speeping                           |                                        |              |               |                      |           |           |
| <ul> <li>Status and Statistics</li> </ul>                                            | IGINF Shooping                          |                                        |              |               |                      |           |           |
| Administration                                                                       | IGMP Snooping Status: 🔽 Enab            | le                                     |              |               |                      |           |           |
| Port Management     Smartnort                                                        |                                         |                                        |              |               |                      |           |           |
| VI AN Management                                                                     | Apply Cancel                            |                                        |              |               |                      |           |           |
| <ul> <li>Spanning Tree</li> </ul>                                                    | IGMP Snooping Table                     |                                        |              |               |                      |           |           |
| MAC Address Tables                                                                   | Entry No. VLAN ID IGM                   | P Snooping Router MRouter Ports        | Query        | Query         | Query Max Respons    | e La      | st Memb   |
| ✓ Multicast                                                                          | Opera                                   | ational Status IGMP Version Auto Learn | Robustness I | nterval (sec) | Interval (se         | c) Que    | ery Count |
| Properties                                                                           | 0 1 1 1                                 | Enabled v3 Enabled                     | 2            | 125           |                      | 0         |           |
| IP Multicast Group Address                                                           | Copy Settings                           | Edit                                   |              |               |                      |           |           |
| IGMP Snooping                                                                        |                                         |                                        | ]            |               |                      |           |           |
| MLD Snooping                                                                         | Checl                                   | k this radio button                    |              |               |                      |           |           |
| Multicast Router Port                                                                | anda                                    | lials (Edit )                          |              |               |                      |           |           |
| Forward All                                                                          | and c                                   | IICK EUIL                              |              |               |                      |           |           |
| IP Configuration                                                                     |                                         |                                        | ]            |               |                      |           |           |
| Security                                                                             |                                         |                                        |              |               |                      |           |           |
| Access Control                                                                       |                                         |                                        |              |               |                      |           |           |
| Quality of Service                                                                   |                                         |                                        |              |               |                      |           |           |
| ► SNMP                                                                               |                                         |                                        |              |               |                      |           |           |
| © 2010-2013 Cisco Systems, Inc. All Rights Rese<br>VLAN ID:<br>IGMP Snooping Status: | I Ved.                                  | Check this selection                   | ,            | Operatio      | onal IGMP Snoopin    | g Status  | 31        |
|                                                                                      |                                         | box and click Apply                    | · -          |               |                      |           |           |
| MRouter Ports Auto Learn:                                                            | Enable                                  | 1 7 Default 9)                         |              | Operativ      | anal Quary Robustr   | 000       |           |
| Query Interval:                                                                      | 125 sec (Ra                             | nge: 30 - 18000. Default: 125)         |              | Operatio      | onal Query Interval: | 633.      |           |
| Cuery Max Response Interval:                                                         | 10 sec (Ra                              | nge: 5 - 20, Default: 10)              |              | Operatio      | onal Query Max Res   | ponse l   | Interval: |
| 8 Last Member Query Counter                                                          | Use Default                             |                                        |              | Onerativ      | nal Last Member (    | uerv Cr   | ounter    |
| East member adely obtines.                                                           | C User Defined                          | (Range: 1 - 7, Default: 2 (Query F     | Robustness)) | operation     | and Eductmention of  | acty or   | Juner.    |
| 🗢 Last Member Query Interval:                                                        | 1000 mS (Ra                             | nge: 100 - 25500, Default: 1000)       |              | Operatio      | onal Last Member (   | Query Int | terval:   |
| Immediate leave:                                                                     | Enable                                  |                                        |              | ٦             |                      |           |           |
| IGMP Querier Status:                                                                 | Enable                                  | Verify that this c                     | check        |               |                      |           |           |
| Administrative Querier Source IP Address:                                            | G Auto                                  | box is check                           |              | Operatio      | onal Querier Source  | IP Add    | ress:     |
|                                                                                      | C User Defined 168.168.1.1              | ×                                      |              |               |                      |           |           |
| IGMP Querier Version:                                                                | <ul><li>IGMPV2</li><li>IGMPV3</li></ul> |                                        |              |               |                      |           |           |
| Apply Close                                                                          |                                         |                                        |              |               |                      |           |           |

#### **Configuring the DHCP Server**

The Ethernet Switch DHCP Server will configure automatically all the IP Addresses of the 500752 Encoder and Decoder, eliminating conflict between devices. If this functionality is absent from your Ethernet Switch you will have to use the MuxLab management software to assign static IP to each of the 500752. Before using the software, you will need to configure a static IP on the computer in the same Subnet (192.168.168.xxx) as the 500752, use 192.168.168.1.

1. Select Administration->Management Interface->IPv4 Interface. Set the IP Address type like Static, set the IP Address, like 168.168.1.1 and set the Mask. After applying the setting you will need to change the IP Address of the Computer Network interface for the same subnet, take an address like 168.168.1.2. Reconnect the Cisco Web Interface using HTTP://168.168.1.1

| cisco SG300-10P 10-P                                                                                                    | ort Gigabit PoE Manageo                                                                                                    | I Switch                                                                                                    |                                                                         |
|----------------------------------------------------------------------------------------------------|----------------------------------------------------------------------------------------------------|----------------------------------------------------------------------------------------------------|-------------------------------------------------------------------------|
| Getting Started<br>Status and Statistics                                                                                                    | IPv4 Interface                                                                                                    |                                                                                                    |                                                                         |
| Administration     System Settings     Console Settings     Vitangement Interface     IP-V interface     IP-VS Global Configuration     IP-VS interfaces     IP-VS Addresses     IP-VS Addresses                         | Management VLAN:<br>IP Address Type:<br>IP Address:<br>Mask:                                                                             | Dynamic     Dynamic     Statc     f68.168.1.1     C     Network Mask     255.255.0      C     Prefix Length | Need to provide the IP<br>Address Type (Static), IP<br>Address and Mask |
| IPv5 Tunnel<br>IPv5 Neighbors<br>IPv9 Routes<br>User Accounts<br>Idle Session Timeout<br>> Time Settings<br>> System Log<br>> File Management<br>Reboot<br>Discovery - Bonjour<br>> Discovery - CDP<br>Ping<br>Transmute | Administrative Default Gateway:<br>Operational Default Gateway:<br>Renew IP Address Now:<br>Auto Configuration via DHCP:<br>Apply Cancel | C UserDefined<br>C None<br>Enable<br>Enabled                                                                |                                                                         |
| Port Management     Smattport     VLAN Management     Spanning Tree     MAC Address Tables     Multicast     IP Configuration     Occurre                                                                                |                                                                                                    |                                                                                                    |                                                                         |

2. Select IP Configuration->DHCP Server->Network Pools. Click the 'Add..' Button.

| Small Business                                                                                                    | cisco Language: English 💌 Logout About Help                                                                                                    |
|----------------------------------------------------------------------------------------------------|----------------------------------------------------------------------------------------------------|
| cisco SG300-10P 10-Port                                                                                                    | Gigabit PoE Managed Switch                                                                                                    |
| Getting Started  Status and Statistics  Administration  Port Management                                                                                                    | Network Pools Network Pool Table Pool Name Network Mask Address Pool Stat Address Pool End Lease Duration Number of Leased Addresses                      |
| Smartport     Spanning Tree     MAC Address Tables     Multicast                                                                                                    | MuxLab         255.255.25         168.168.1.10         168.168.1.200         Infinite         8           Add         Edit         Delete         Details |
| POrtiguration     Properties     AP     DICP SnoopingRelay     DICP Server     Properties <u>Retwork Foods</u> Excluded Addresses     Static-Hoats     Address Binding     Domain Name System     Security     Access Control     Quality of Service     SINUP | Click the 'Add'                                                                                                    |
| © 2010-2013 Cisco Systems, Inc. All Rights Rese                                                                                                    |                                                                                                    |

3. In the windows provide the Pool Name, Mask (255.255.255.0), Address Pool Start (168.168.1.10) and Address Pool End (168.168.1.200). Verify that you allocate enough IP Address for the Encoder and Decoder that will be present on the network.

| Foundine.                                   | Imonau                                              |                                 |                                       |
|---------------------------------------------|-----------------------------------------------------|---------------------------------|---------------------------------------|
| Subnet IP Address:                          |                                                     |                                 | Need to provide the Pool              |
| Mask:                                       | Network Mask 255                                    | 5.255.255.0                     | Name, Mask, Address Pool              |
|                                             | C Prefix Length 24                                  | (Range: 8 - 30)                 | Start and Address Pool Stop           |
| Address Pool Start:                         | 168.168.1.10                                        | ]                               | I I I I I I I I I I I I I I I I I I I |
| Address Pool End:                           | 168.168.1.200                                       | 1                               |                                       |
| Lease Duration:                             | <ul> <li>Infinite</li> </ul>                        |                                 |                                       |
|                                             | C Days 1 Hor                                        | urs 00 💌 Minutes 00 💌 (Default: | 1 Day)                                |
|                                             |                                                     |                                 |                                       |
| Default Router IP Address (Option 3):       |                                                     | ]                               |                                       |
| Domain Name Server IP Address (Option 6):   | None 💌                                              |                                 |                                       |
| Domain Name (Option 15):                    |                                                     | (0/32 Characters Used)          |                                       |
| NetBIOS WINS Server IP Address (Option 44): |                                                     | 1                               |                                       |
| NetBIOS Node Type (Option 46):              | <ul> <li>Hybrid</li> </ul>                          |                                 |                                       |
|                                             | C Mixed                                             |                                 |                                       |
|                                             | <ul> <li>Peer-to-Peer</li> <li>Broadcast</li> </ul> |                                 |                                       |
| SNTP Server IP Address (Option 4):          | None 💌                                              |                                 |                                       |
| File Server IP Address (siaddr):            |                                                     | 1                               |                                       |
| File Server Host Name (sname):              | <b></b>                                             | (0/64 Characters Used)          |                                       |
|                                             |                                                     | -                               |                                       |

4. Select IP Configuration->DHCP Server->Properties. Enable the DHCP Server

| Small Business                                                                                                    | cisco Language: English Logout About He                                                                                                    |
|----------------------------------------------------------------------------------------------------|----------------------------------------------------------------------------------------------------|
| cisco SG300-10P 10-Port                                                                                                    | Gigabit PoF Managed Switch                                                                                                    |
| Small Business<br>SG300-10P 10-Port<br>Getting Stated<br>- Status and Statetics<br>- Administration<br>- Port Management<br>- Sgnaning Tree<br>- MAC Address Tables<br>- Muticast<br>- MAC Address Tables<br>- Muticast<br>- DHCP Snooping/Relay<br>- DHCP Server<br>- DHCP Server<br>- DHCP Server<br>- DHCP Server<br>- DHCP Server<br>- DHCP Server<br>- DHCP Server<br>- DHCP Server<br>- DHCP Server<br>- Static Hosts<br>- Address Binding<br>- Domain Hame System<br>- Security<br>- Access Control<br>- Gualing Glenroce<br>- SNMP | Cisco Language English Loout About He<br>Gigabit PoE Managed Switch<br>Properties<br>DHCP Server Status: F Enable<br>Cancel<br>Check this check box<br>and click 'Apply'. |
| SNMP                                                                                                    |                                                                                                    |
| © 2010-2013 Cisco Systems, Inc. All Rights Rese                                                                                                    | ved.                                                                                                    |

5. Select Administration->File Management->Copy/Save Configuration. Make the changes permanent by clicking 'Apply'.

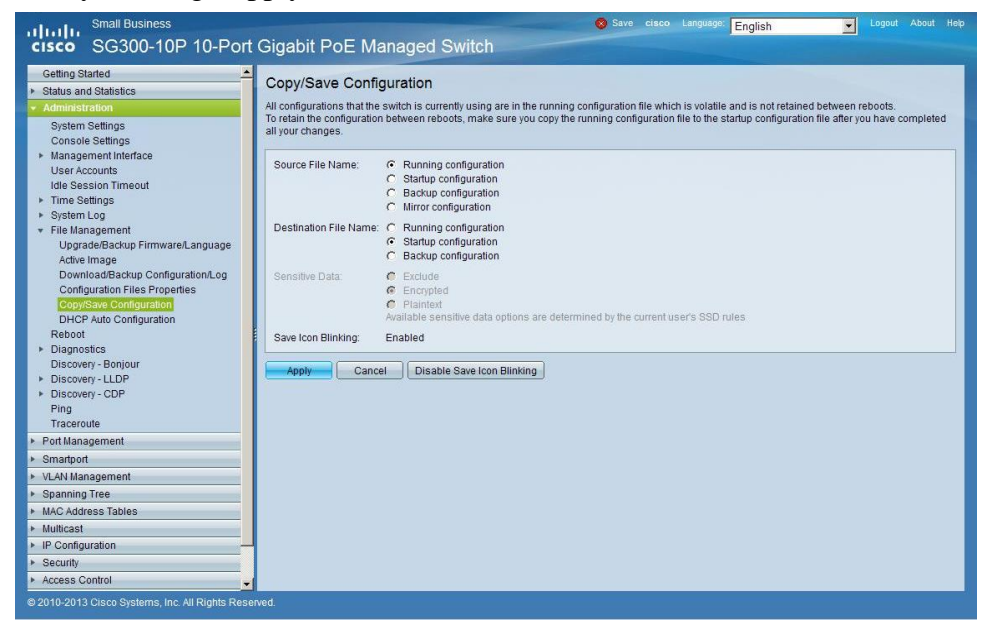

6. Select Administration->Reboot to reboot the Ethernet switch

| Small Business                                                                                                    | cisco Language: English 🗸 Logout About Heip                                                                                                    |
|----------------------------------------------------------------------------------------------------|----------------------------------------------------------------------------------------------------|
| cisco SG300-10P 10-Port                                                                                                    | Gigabit PoE Managed Switch                                                                                                    |
| Getting Started  Status and Statistics Administration System Settings Console Settings Management Interface User Accounts Idle Session Timeout Time Settings System Log File Management Upgrade/Backup FirmwareLanguage Adve Image Devended Backup Configuration on | Reboot       Success       To reboot the device, click the Reboot button.       Reboot C Immediate       C Date Jan X OT X Time 00 X 00 X HHHMM       C In Or Days 00 Y Hours 00 Y Minutes       Restore to Factory Defaults       C Clear Startup Configuration File |
| DownloadBackup Configuration1.og<br>Configuration Files Properties<br>Copy/Save Configuration<br>DHCP Auto Configuration<br>Reboot<br>Pilagnostics<br>Discovery - Englour<br>Pilscovery - Englour<br>Discovery - CDP<br>Pilog<br>Traceroute                         | Reboot Cancel Reboot Cancel                                                                                                    |
| Port Management                                                                                                    |                                                                                                    |
| VLAN Management                                                                                                    |                                                                                                    |
| <ul> <li>Spanning Tree</li> </ul>                                                                                                    |                                                                                                    |
| MAC Address Tables                                                                                                    |                                                                                                    |
| ▼ Multicast                                                                                                    |                                                                                                    |
| Properties<br>MAC Group Address<br>IP Multicast Group Address                                                                                                    |                                                                                                    |
| © 2010-2013 Cisco Systems, Inc. All Rights Res                                                                                                    | eved.                                                                                                    |

7. If needed you can configure your computer Network Interface to obtain an IP Address Automatically and you can connect back to the Cisco Ethernet Switch using the IP Address 168.168.1.1

## Using the product with DIP Switches

Before installing the product to their final location it's recommended to configure the units

- 1. Configure a different address using the DIP switches for each encoder that will be present on the network. Note: It's important that each encoder have a unique address.
- 2. Configure each decoder using the DIP switches to select the right encoder.
- 3. Follow the procedure explained in the installation guide to install the units.

#### Using the product with the Muxlab Software

- 1. Follow the procedure explained in the installation guide to install all the units.
- 2. Install the software on a computer that is connected on the same network as the 500752 units. Note: the computer network interface should be configured to use DHCP if a DHCP Server is present, else configure the computer network interface to use the same subnet as the 500752, like 192.168.168.1.
- 3. Execute the software. Click the 'Yes' button to perform a full network scan.

| 100000000000000000000000000000000000000 | Settings                              | Help        |
|-----------------------------------------|---------------------------------------|-------------|
| 🥥 : Video S                             | ignal Detected III : Monitor Power 'O | N' Detected |
| DISPLAY                                 | Plottable                             | SOURCE      |
|                                         |                                       |             |

4. The first time the software is executed you will get a warning that all the products have the DIP Switches enable. Select 'Yes' and click 'proceed'.

| Diagnostics |                                  |                             |                                               | _ _ × |  |  |
|-------------|----------------------------------|-----------------------------|-----------------------------------------------|-------|--|--|
|             |                                  | Diagnosti                   | c Report                                      |       |  |  |
|             |                                  |                             |                                               |       |  |  |
| WARNING     | #1: The following<br>MAC address | device(s) hav<br>IP address | e DIP SWITCH enabled<br>Device name           |       |  |  |
|             | 00-0B-78-00-70-1A                | 168.168.1.16                | RX1                                           |       |  |  |
|             | 00-0B-78-00-70-2A                | 168.168.1.13                | RX1                                           |       |  |  |
|             | 00-0B-78-00-70-23                | 168.168.1.15                | RX1                                           |       |  |  |
|             | 00-0B-78-00-70-9F                | 168.168.1.11                | TX1                                           |       |  |  |
|             | 00-0B-78-00-70-58                | 168.168.1.14                | TX1                                           |       |  |  |
|             | 00-0B-78-00-70-D9                | 168.168.1.12                | TX1                                           |       |  |  |
| ACTION:     | Let the software a               | utomatically disat          | ble Dip Switch for the device(s) listed above |       |  |  |
|             | • Yes (recommended) • No         |                             |                                               |       |  |  |
|             |                                  |                             |                                               |       |  |  |
|             |                                  | PROC                        | EED                                           |       |  |  |
|             |                                  |                             |                                               |       |  |  |

5. Go to the Matrix Connection tab to do the desired connection between the 500752 Encoder and Decoder. Note: More information is available in the Software Manual.

# Troubleshooting

The following table describes some of the symptoms, probable causes and possible solutions in regard to the installation of the HDMI over IP Extender Kit with PoE:

| Symptom                | Probable Cause           | Possible Solutions                         |
|------------------------|--------------------------|--------------------------------------------|
| Freezing Video         | IGMP not enable or not   | • Check the Ethernet switch configuration  |
|                        | working properly.        | and enable the IGMP protocol.              |
| DIP Switches not       | Unit set with DIP        | • Use the MuxLab Software to do the        |
| working                | Switches Disable         | connection or to re-enable the DIP         |
|                        |                          | Switches.                                  |
| No Video               | IP Address Conflict      | • Check the Ethernet switch configuration  |
|                        |                          | and enable the DHCP Server.                |
| Software cannot detect | Computer not on the same | • Check that the computer is connected to  |
| the 500752             | network or wrong IP      | the same Ethernet switch as the 500752.    |
|                        | Address                  | • Verify that the Computer Network         |
|                        |                          | Interface is set to obtain an IP address   |
|                        |                          | automatically.                             |
| Software update are    | Too much traffic on the  | • Turn off all the sources during software |
| very slow              | network                  | update.                                    |

If you still cannot diagnose the problem, please call MuxLab Customer Technical Support at 877-689-5228 (toll-free in North America) or (+1) 514-905-0588 (International).

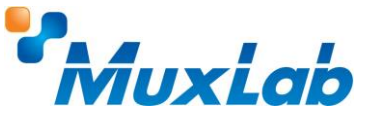

8495 Dalton Road, Mount Royal, Quebec, Canada. H4T 1V5 Tel: (514) 905-0588 Fax: (514) 905-0589 Toll Free (North America): (877) 689-5228
E-mail: <u>videoease@muxlab.com</u> URL: <u>www.muxlab.com</u>